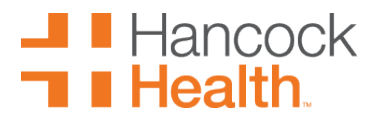

Welcome to Hancock Well-Being at Work! We are happy that you have chosen us for your care. Below are the steps that are needed to be able to sign up for portal appointments.

First, go to the main page of the hospital website (<u>www.hancockregional.org</u>) and select one of the Patient Portal Log In buttons.

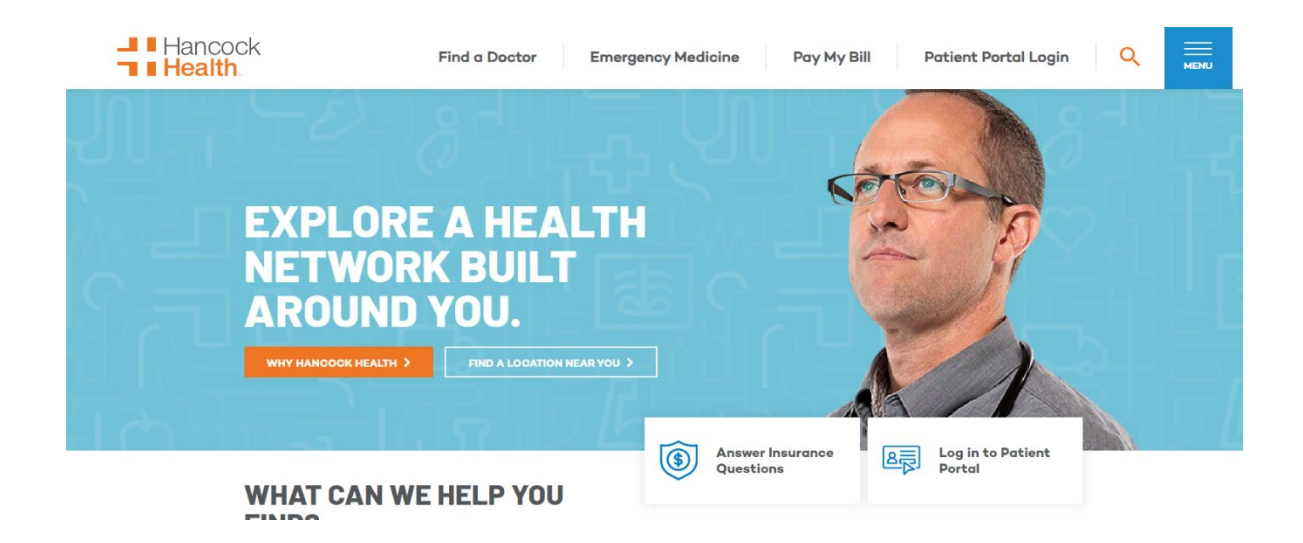

Next, sign into the patient portal. You will either need to log in or enroll if you have not previously signed up. You must be at least 18 to enroll and your email must be on file prior to enrollment. We can create family accounts by enrolling a parent, guardian, or spouse as a portal user, then attaching the children/ spouse/ senior parents to that account, provided we have a portal proxy form on file. \*\*Please complete a separate proxy form for each family member you want connected to your portal. If the child is 12 years old or older, they MUST SIGN THE FORM AS A PATIENT. Please email completed forms to <u>healthconnect@hancockregional.org</u>. See the last page of document for Proxy form.

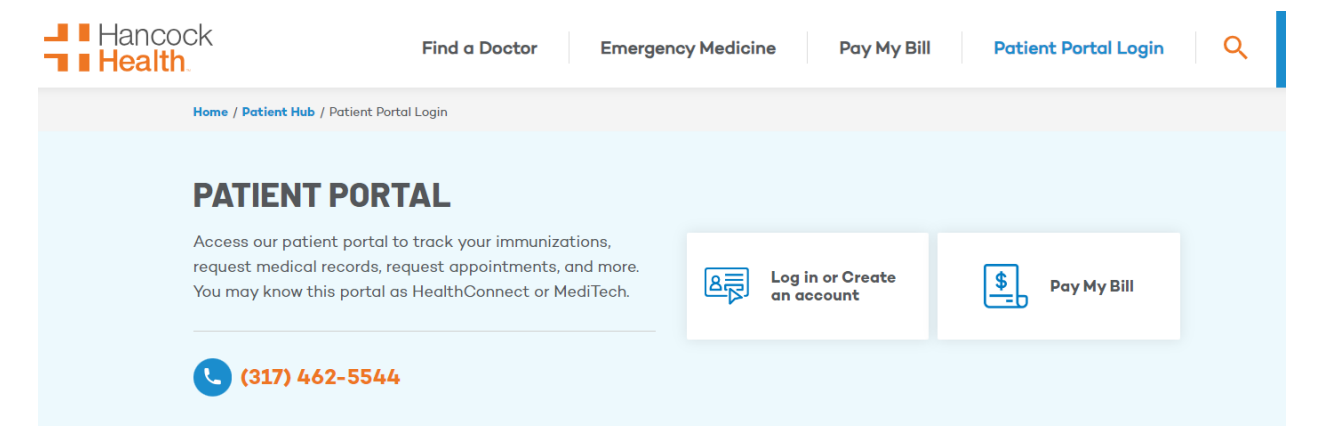

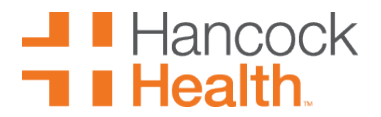

To create an account, click on enroll then add your last name, first name, date of birth, last four digits of your social security number, and your email address. Once you have done this, click submit.

| 🔛 HealthConnect - Hancock Region X 😰 Patient Portal Sign In: Hancock III X 🛨                                                                                                    | ~ -                                  | o ×        |
|----------------------------------------------------------------------------------------------------|--------------------------------------|------------|
| $\dot{\leftarrow}  ightarrow {f C}$ 🔒 healthconnectJancockregionalorg/Phm-PhmHome.HomePage.WR.mthr/application=phm&hcis=HANLUYEF&language=en-us&create=1 😢 🖈 🔟                                                                                                    | 96* 1                                | (i) E      |
| 📱 Managed bookmarks 🔒 Access Indiana 🗃 Office Supplies: Offic. 🔤 McResson SupplyM. 🕎 Exple Page 👁 Login   Riskonnect. 🗢 Home   SakeStore 🔛 Hancock Regional. V Vaccine Adverse Ev. 🔅 International Associ. 🕸 Scheduled Patients 191 Medical/SFS System 1                                                                                                    | 🚦 Log In   CoverMyM                  | £          |
|                                                                                                    | G (5 % 🔲                             |            |
| Health Describtion   Description   Best restrict out the out of the out of |                                      |            |
| # 🔎 Type here to search 💦 👔 🚰 🗱 🧔 🤄 👩 😌 📷 🦃 🛱 🥀 📜                                                                                                    | へ //(4) <sup>2:52 P</sup><br>6/23/26 | м<br>023 🖓 |

You will then receive a confirmation email like this:

You have been successfully enrolled in your hospital's electronic Patient Portal. The Patient Portal is your personal link to your confidential medical records. It will only take a couple minutes to get logged in!

Please follow the instructions below to securely access your online medical record.

- 1. Click on the Link displayed below to open a new window.
- 2. Enter your new Log on User ID.
- 3. Enter and confirm your new password.
- 4. Select one of the security questions. Enter the answer below the question.
- 5. Click Submit

6. A "Terms and Conditions" window will appear on your first time in - scroll to the bottom and click "Accept" and you are IN!

*Please contact the Patient Portal Helpdesk at 317-468-6060 if you have any questions. Do not "reply" to this email.* 

Once you have successfully logged in, you are able to ready to schedule your appointments with Hancock Wellbeing at Work!!

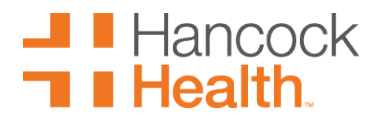

#### This is the first screen you will see.

#### Select appointments.

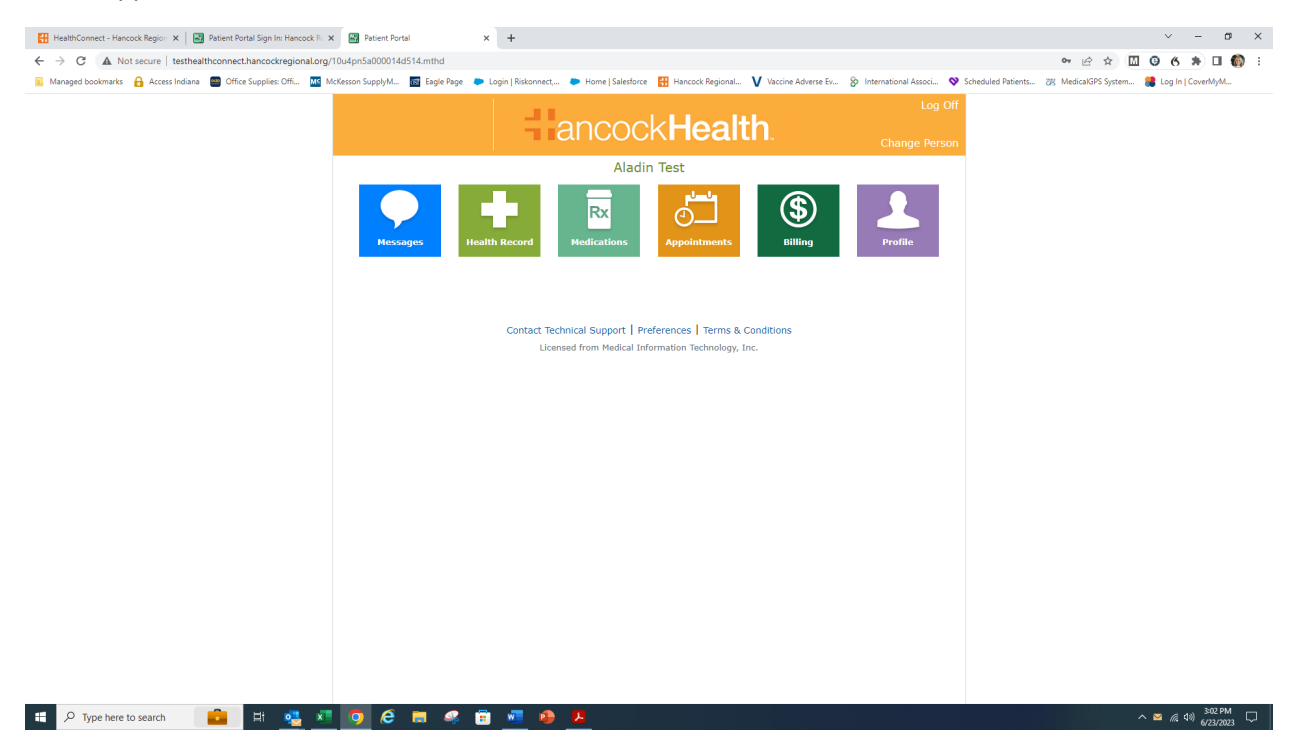

Choose the correct appointment type that you need. We offer medication refill/lab draw appointments, physical appointments, and sick appointments but regardless of the type of appointment you need, make sure to select an appointment that says "Hancock Well Being at Work".

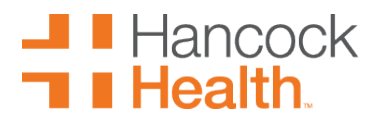

| 🔠 HealthConnect - Hancock Region 🗴 📔 Patient Portal Sign In: Hancock Re | Patient Portal × +                                                                                                    |                                                                                                    | ~ - o ×                                             |  |  |  |  |  |  |  |
|-------------------------------------------------------------------------|----------------------------------------------------------------------------------------------------|----------------------------------------------------------------------------------------------------|-----------------------------------------------------|--|--|--|--|--|--|--|
| ← → C ▲ Not secure   testhealthconnect.hancockregional.org/1            | 0u4pn5a000014d514.mthd                                                                                                    |                                                                                                    | 🅶 🖻 🖈 🔟 🚱 🖇 💷 🍈 🗄                                   |  |  |  |  |  |  |  |
| 📃 Managed bookmarks 🔒 Access Indiana 📟 Office Supplies: Offi 🔤 Mo       | :Kesson SupplyM 🐻 Eagle Page 🛛 Dogin   Riskonnect, 🗭 Home   Salesford                                                                                 | e 🚦 Hancock Regional 💙 Vaccine Adverse Ev 😵 International Associ 😵 Schedule                                                 | rd Patients 🐲 MedicalGPS System 🍔 Log In   CoverMyM |  |  |  |  |  |  |  |
|                                                                         |                                                                                                    | ckHealth. Log Off                                                                                                    |                                                     |  |  |  |  |  |  |  |
|                                                                         | Aladia Tastla                                                                                                    |                                                                                                    |                                                     |  |  |  |  |  |  |  |
|                                                                         |                                                                                                    |                                                                                                    |                                                     |  |  |  |  |  |  |  |
|                                                                         | Appointments                                                                                                    |                                                                                                    |                                                     |  |  |  |  |  |  |  |
|                                                                         |                                                                                                    |                                                                                                    |                                                     |  |  |  |  |  |  |  |
|                                                                         | Request a new appointment by answering the questions below. For time sensitive appointments, please contact your provider's office directly by phone. |                                                                                                    |                                                     |  |  |  |  |  |  |  |
|                                                                         | Step 1: Select an appointment type.                                                                                                    |                                                                                                    |                                                     |  |  |  |  |  |  |  |
|                                                                         | - Existing Patient - Annual exam                                                                                                    | General X-Ray                                                                                                    |                                                     |  |  |  |  |  |  |  |
|                                                                         | <ul> <li>Existing patient scheduling annual/physical exam</li> </ul>                                                                                  | Schedule your own X-Ray Appointment                                                                                         |                                                     |  |  |  |  |  |  |  |
|                                                                         | -Existing Patient Sick/Follow up/Well Child                                                                                                    | Sick Immediate Care Visit                                                                                                   |                                                     |  |  |  |  |  |  |  |
|                                                                         | child appointment                                                                                                    | physicals.                                                                                                    |                                                     |  |  |  |  |  |  |  |
|                                                                         | -New Patient - Annual Exam                                                                                                    | Sick Portal Appointment<br>This appointment is for sick visits only not for injuries or<br>physicals.                       |                                                     |  |  |  |  |  |  |  |
|                                                                         | Appointment -Lab Draw<br>Schedule your own lab appointment                                                                                            | Well-Being at Work Lab/Medication Pickup                                                                                    |                                                     |  |  |  |  |  |  |  |
|                                                                         | Appointment -Mammogram Screening (3D)<br>Schedule your own Screening Mammogram                                                                        | Well-Being at Work Physical                                                                                                 |                                                     |  |  |  |  |  |  |  |
|                                                                         | C Employee Biometrics<br>This is for Hancock Employees Only                                                                                           | Well-Being at Work sick/acute visit<br>This appointment is for sick and recheck/follow up visits only<br>not for physicals. |                                                     |  |  |  |  |  |  |  |
|                                                                         |                                                                                                    |                                                                                                    |                                                     |  |  |  |  |  |  |  |
|                                                                         |                                                                                                    |                                                                                                    |                                                     |  |  |  |  |  |  |  |
|                                                                         |                                                                                                    |                                                                                                    |                                                     |  |  |  |  |  |  |  |
|                                                                         | Cancel                                                                                                    | Next                                                                                                    |                                                     |  |  |  |  |  |  |  |
| 📲 🔎 Type here to search 💼 🖽 🕵 🗶                                         | 🧿 ĉ 🚍 🤻 🛱 🜌 🔒 🧕                                                                                                    |                                                                                                    | へ 億 印) 6723/2023 💭                                  |  |  |  |  |  |  |  |

Once you have selected the appropriate type of appointment, choose the provider you would like to see.

| 🚼 HealthConnect - Hancock Region 🗴 🛛 🔀 Patient Portal Sign In: Hancock Re 🗴 | K 🔛 Patient Portal                | < +                                         |                                            |                                   | ~ - ø ×                                            |
|-----------------------------------------------------------------------------|-----------------------------------|---------------------------------------------|--------------------------------------------|-----------------------------------|----------------------------------------------------|
| ← → C ▲ Not secure   testhealthconnect.hancockregional.org/                 | 10u4pn5a000014d514.mthd           |                                             |                                            |                                   | 🕶 🖻 🖈 🔟 🕲 🛪 🖬 🍈 E                                  |
| 📕 Managed bookmarks 🛛 🔒 Access Indiana 🔤 Office Supplies: Offi 🚾 M          | IcKesson SupplyM 🔯 Eagle Page 🛛 🗢 | Login   Riskonnect, 🗭 Home   Salesforce 🛛 👯 | Hancock Regional V Vaccine Adverse Ev      | 😵 International Associ 😵 Schedule | d Patients 🐹 MedicalGPS System 🍔 Log In   CoverMyM |
|                                                                             |                                   | ancockH                                     | ealth                                      | Log Off                           |                                                    |
|                                                                             |                                   |                                             |                                            |                                   |                                                    |
|                                                                             | Aladin Tes                        | t's                                         |                                            |                                   |                                                    |
|                                                                             | Appoin                            | tments                                      |                                            |                                   |                                                    |
|                                                                             | Schedule Appointmen               | ıt                                          |                                            |                                   |                                                    |
|                                                                             | Request a new appointmen          | t by answering the questions below          | . For time sensitive appointment           | ts, please contact your           |                                                    |
|                                                                             | provider's office directly by     | phone.                                      |                                            |                                   |                                                    |
|                                                                             | Step 6: Select a provi            | der and office location for yo              | ur Well-Being at Work sid                  | ck/acute visit                    |                                                    |
|                                                                             | Provider                          | Location                                    | Earliest Available                         |                                   |                                                    |
|                                                                             |                                   |                                             | Appointment                                |                                   |                                                    |
|                                                                             | Amy Diersing, NP                  | Health Works New Palestine                  | Tuesday, June 27, 2023<br>at 7:00 AM EDT   | View Full Schedule                |                                                    |
|                                                                             | Ashleigh B Guenin, NP             | Health Works McCordsville                   | Wednesday, June 28,<br>2023 at 1:00 PM EDT | View Full Schedule                |                                                    |
|                                                                             |                                   |                                             | Select a diffe                             | erent location or provider        |                                                    |
|                                                                             |                                   |                                             |                                            |                                   |                                                    |
|                                                                             |                                   |                                             |                                            |                                   |                                                    |
|                                                                             |                                   |                                             |                                            |                                   |                                                    |
|                                                                             |                                   |                                             |                                            |                                   |                                                    |
|                                                                             |                                   |                                             |                                            |                                   |                                                    |
|                                                                             |                                   |                                             |                                            |                                   |                                                    |
|                                                                             |                                   |                                             |                                            |                                   |                                                    |
|                                                                             |                                   |                                             |                                            |                                   |                                                    |
|                                                                             |                                   |                                             |                                            |                                   |                                                    |
|                                                                             | Cancel                            |                                             |                                            | Back Next                         |                                                    |
|                                                                             |                                   |                                             |                                            |                                   | 306 PM                                             |
| 🕂 $\mathcal{P}$ Type here to search 📃 🖬 🔩 💴                                 | 9 🥃 🗖 🦇 📴                         | j 🚾 🤒 🖊                                     |                                            |                                   | ^ // 41) 6/23/2023                                 |

# Hancock Health.

## Hancock Well-Being at Work Online Scheduling Instructions

If you need to see a different provider or go to another location, select a different location or provider and you will arrive at this screen:

| 🔠 HealthConnect - Hancock Regior 🗙 📔 Patient Portal Sign In: Hancock Ri 🗴 | 🔛 Patient Portal 🗙 🕂                                                                                                    | ~ - Ø ×                                 |
|---------------------------------------------------------------------------|----------------------------------------------------------------------------------------------------|-----------------------------------------|
| ← → C ▲ Not secure   testhealthconnect.hancockregional.org/10             | 4pn5a000014d514.mthd                                                                                                    | 🕶 🖻 🖈 🔟 🧐 6 🗯 💷 🍈 E                     |
| 🥫 Managed bookmarks 🔒 Access Indiana 🔤 Office Supplies: Offi 🚾 McKe       | sson SupplyM 📓 Eagle Page 🔎 Login   Riskonnect 🔷 Home   Salesforce 🔛 Hancock Regional 💙 Vaccine Adverse Ev 🗞 International Associ 😵 Scheduled Patients   | 🐹 MedicalGPS System 🍔 Log In   CoverMyM |
|                                                                           | ancock <b>Health</b> .                                                                                                    |                                         |
|                                                                           |                                                                                                    |                                         |
|                                                                           | Aladin lest's                                                                                                    |                                         |
| 1                                                                         |                                                                                                    |                                         |
|                                                                           | Schedule Appointment                                                                                                    |                                         |
|                                                                           | Request a new appointment by answering the questions below. For time sensitive appointments, please contact your<br>provider's office directly by phone. |                                         |
|                                                                           | Step 7: Select an office location and provider for your Well-Being at Work sick/acute visit                                                              |                                         |
|                                                                           | v                                                                                                    |                                         |
|                                                                           |                                                                                                    |                                         |
|                                                                           | Provider                                                                                                    |                                         |
|                                                                           | · · · · · · · · · · · · · · · · · · ·                                                                                                    |                                         |
|                                                                           |                                                                                                    |                                         |
|                                                                           |                                                                                                    |                                         |
|                                                                           |                                                                                                    |                                         |
|                                                                           |                                                                                                    |                                         |
|                                                                           |                                                                                                    |                                         |
|                                                                           |                                                                                                    |                                         |
|                                                                           |                                                                                                    |                                         |
|                                                                           |                                                                                                    |                                         |
|                                                                           |                                                                                                    |                                         |
|                                                                           |                                                                                                    |                                         |
|                                                                           |                                                                                                    |                                         |
|                                                                           |                                                                                                    |                                         |
|                                                                           |                                                                                                    |                                         |
|                                                                           | Cancel Back Next                                                                                                    |                                         |
| 🖽 🔎 Type here to search 🛛 💼 🖽 🤹 📰                                         | 🧿 🤗 🚍 🦧 💼 📲 🥵 🚨                                                                                                    | ∧ //(4)) 3:10 PM                        |

You will see a calendar with dates and times to choose from. Make your selection for your appointment date and for the time of your appointment.

| 🔠 HealthConnect - Hancock Region 🗴 📔 Patient Portal Sign In: Hancock Re 🗴 | Patie        | ent Portal       |                | ×                  | +           |               |                |                                                                                                    | ~ - Ø X                                 |
|---------------------------------------------------------------------------|--------------|------------------|----------------|--------------------|-------------|---------------|----------------|----------------------------------------------------------------------------------------------------|-----------------------------------------|
| ← → C ▲ Not secure   testhealthconnect.hancockregional.org/1              | 0u4pn5a00    | 0014d5           | 14.mthd        |                    |             |               |                |                                                                                                    | 🕶 🖻 🖈 🔟 🕲 6 🗯 💷 🍈 E                     |
| 📧 Managed bookmarks 🔒 Access Indiana 🔤 Office Supplies: Offi 🔤 Mo         | Kesson Supp  | ilyM             | E Eagle        | Page 🐡             | Login   Ri  | iskonnec      | t, 🗢           | Home   Salesforce 🔠 Hancock Regional V Vaccine Adverse Ev 🗞 International Associ 😵 Scheduled Patients | 改 MedicalGPS System 🍔 Log In   CoverMyM |
|                                                                           |              |                  |                |                    |             |               |                | ancock <b>Health</b>                                                                                  |                                         |
|                                                                           | _            |                  | 1.11           | -                  |             |               |                |                                                                                                    |                                         |
|                                                                           | <b></b> _    | P P              | ladı           | n lest             | S           |               |                |                                                                                                    |                                         |
|                                                                           | 0-           |                  | ٩p             | oin                | cm          | en            | [S             |                                                                                                    |                                         |
|                                                                           | Schee        | dule /           | Appoi          | ntmen              | t           |               |                |                                                                                                    |                                         |
|                                                                           | Reques       | st a ne          | w app          | ointmen            | by ar       | nswer         | ing the        | e questions below. For time sensitive appointments, please contact your                               |                                         |
|                                                                           | provide      | er's of          | ice dir        | ectly by           | phone       | 2.            |                |                                                                                                    |                                         |
|                                                                           | Step<br>Deem | 9: Ple<br>ner, M | ase s<br>ID at | select a<br>Health | date<br>Wor | e and<br>ks G | l tim<br>reenf | e for your Well-Being at Work sick/acute visit with Lori<br>ïield                                     |                                         |
|                                                                           | -44          | -                | Ju             | une 2023           |             | •             | **             | Available times for Monday, June 26, 2023                                                             |                                         |
|                                                                           | s            | м                | т              | w                  | т           | F             | s              | 2:20 nm 2:40 nm                                                                                       |                                         |
|                                                                           | 28           | 29               | 30             | 31                 | 1           | 2             | 3              | EDT EDT                                                                                               |                                         |
|                                                                           | 4            | 5                | 6              | 7                  | 8           | 9             | 10             |                                                                                                    |                                         |
|                                                                           | 11           | 12               | 13             | 14                 | 15          | 16            | 17             | 3:00 pm<br>EDT                                                                                        |                                         |
|                                                                           | 18           | 19               | 20             | 21                 | 22          | 23            | 24             |                                                                                                    |                                         |
|                                                                           | 25           | 26               | 27             | 28                 | 29          | 30            | 1              | 4:00 pm 4:20 pm<br>EDT EDT                                                                            |                                         |
|                                                                           | 2            | 3                | 4              | 5                  | 6           | 7             | 8              |                                                                                                    |                                         |
|                                                                           |              |                  |                |                    |             |               |                |                                                                                                    |                                         |
|                                                                           |              |                  |                |                    |             |               |                |                                                                                                    |                                         |
|                                                                           |              |                  |                |                    |             |               |                |                                                                                                    |                                         |
|                                                                           |              |                  |                |                    |             |               |                |                                                                                                    |                                         |
|                                                                           |              |                  |                |                    |             |               |                |                                                                                                    |                                         |
|                                                                           |              |                  |                |                    |             |               |                |                                                                                                    |                                         |
|                                                                           |              |                  |                |                    |             |               |                |                                                                                                    |                                         |
|                                                                           |              |                  |                |                    |             |               |                |                                                                                                    |                                         |
|                                                                           |              |                  |                |                    |             |               |                |                                                                                                    |                                         |
|                                                                           | Cancel       | 1                |                |                    |             |               |                | Back Next                                                                                             |                                         |
| 📲 🔎 Type here to search 🛛 💼 🖽 💐 🗴                                         | <b>9</b>     | 6                |                | 4 🔋                | W           | 4             |                |                                                                                                    | ^ //2 40) <sup>312 PM</sup> □           |

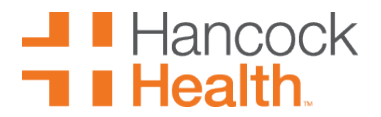

Last, you will need to confirm your appointment. Review the provider, date, time, and location of your scheduled appointment and then add the reason for the visit. After you have done this, click submit.

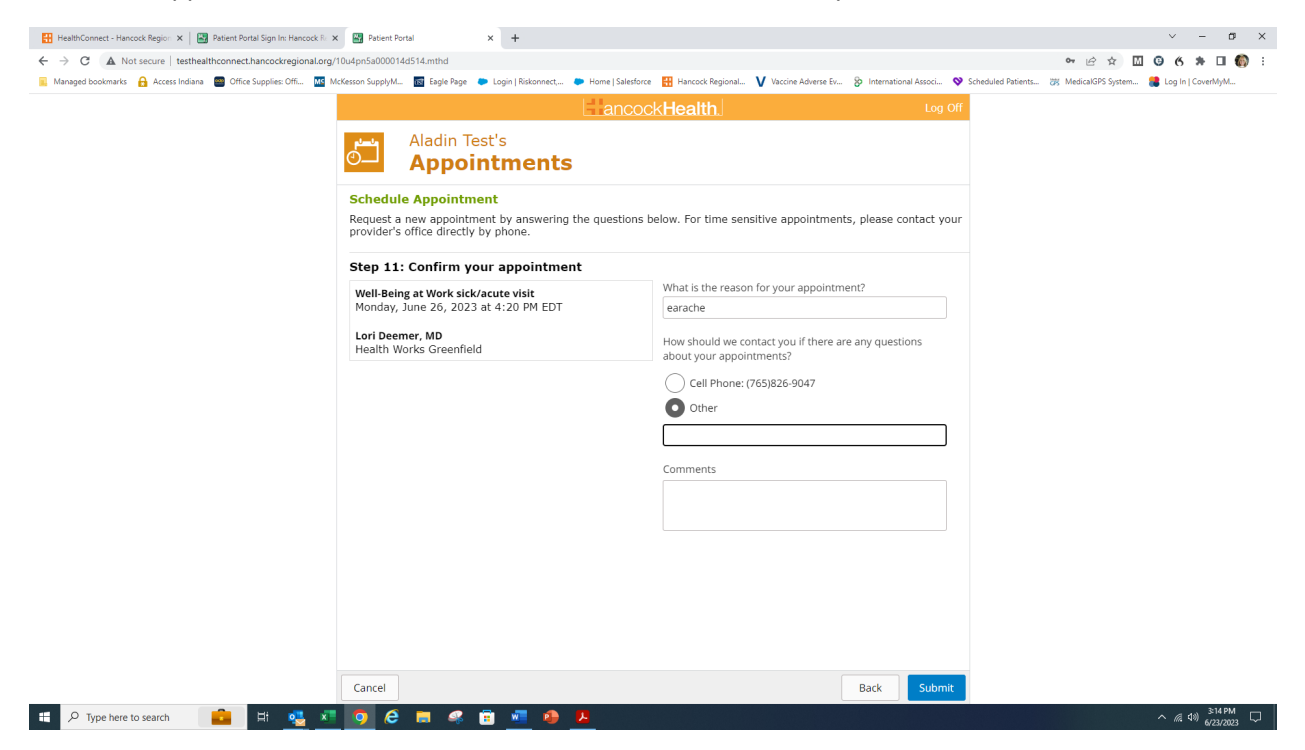

If all of this has been done correctly, you will receive this message:

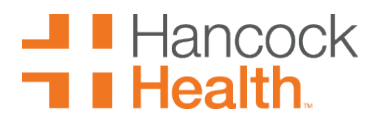

| 🔠 HealthConnect - Hancock Region 🗙 🛛 👪 Patient Portal Sign In: Hancock Ri 🔺 | 🖌 🔛 Patient Portal 🛛 🗙 🕂                                                                                                    |                                                                                 | ~ - ø ×                                                  |
|-----------------------------------------------------------------------------|----------------------------------------------------------------------------------------------------|---------------------------------------------------------------------------------|----------------------------------------------------------|
| ← → C ▲ Not secure   testhealthconnect.hancockregional.org/                 | 10u4pn5a000014d514.mthd                                                                                                    |                                                                                 | ⊶ @ ☆ 🖾 🕲 6 🗯 🖬 🍈 i                                      |
| 🧧 Managed bookmarks 🔒 Access Indiana 🔤 Office Supplies: Offi 🚾 M            | IcKesson SupplyM 🛐 Eagle Page 🐤 Login   Riskonnect, 🗭 Home   Sale                                                                                                    | isforce 🔢 Hancock Regional 💙 Vaccine Adverse Ev 🐉 International Associ 😵 Schedu | uled Patients 👸 MedicalGPS System 🍔 Log In   CoverMyM    |
| Atorașel bocolmaria 🔒 Access Indiana<br>Office Supplies Offic. 🔟 M          | Image: Second Supply       Image: Second Supply       Image: Second Supply         Image: Second Supply       Image: Second Supply       Image: Second Supply         Image: Second Supply       Image: Second Supply       Image: Second Supply         Schedule Appointment       Image: Second Supply       Image: Second Supply         Schedule Appointment       Image: Second Supply       Image: Second Supply         Step 11: Confirm your appointment       Image: Second Supply       Image: Second Supply         Well-Being at Work sick/acute visit       Image: Second Supply       Image: Second Supply         Monday, June 26, 2023 at 4:20 PM EDT       Lori Deemer, MD       Image: Second Supply         Health Works Greenfield       Confirmation       Image: Second Supply | tere                                                                            | idel Patientt 😿 Medical CPS System 🚯 Leg In   CoverNyML. |
|                                                                             | Your appointment h                                                                                                    | as been scheduled. OK Comments                                                  |                                                          |
|                                                                             |                                                                                                    | Dack                                                                            | 316PM                                                    |
| 🖵 🔎 Type here to search 🛛 🧧 🗄                                               | @ 🗖 🤻 🗉 🚾 🐏 💆                                                                                                    |                                                                                 | ^ // ↓>) 6/23/2003 □                                     |

You also can reschedule and cancel appointments from the portal as you see here:

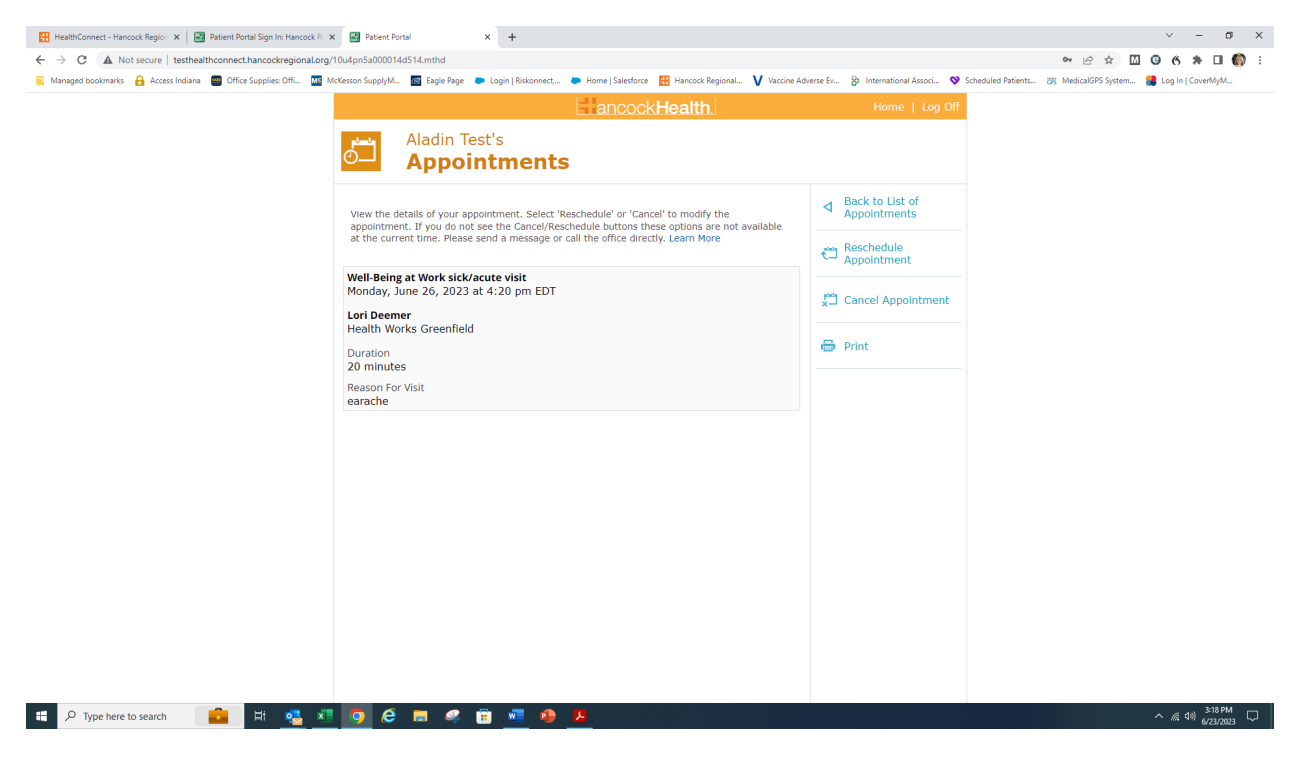

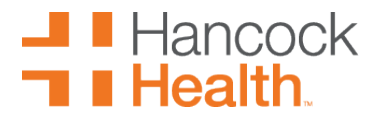

Just follow the prompts to cancel or reschedule.

As a reminder, we can create family accounts by enrolling a parent, guardian, or spouse as a portal user, then attaching the children/ spouse/ senior parents to that account, provided we have a portal proxy form on file. \*\*Please complete a separate proxy form for each family member you want connected to your portal. If the child is 12 years old or older, they MUST SIGN THE FORM AS A PATIENT. Please email completed forms to <u>healthconnect@hancockregional.org</u>. Please reference the last page for the proxy form and if you have any questions, please do not hesitate to contact the office.

#### \*H.PROXY\* H.PROXY

#### Authorization for Proxy Access to Patient Portal-HealthConnect Hancock Regional Hospital Patient Name:(*Please print.*)

| First Name<br>Date of Birth:                                 | Middle Initial                                                         | Last Name<br>Relationship to Portal User:             |    |
|--------------------------------------------------------------|------------------------------------------------------------------------|-------------------------------------------------------|----|
| Address:                                                     |                                                                        |                                                       |    |
| I authorize the be<br>Patient Portal as r<br>Portal User Nam | low individual to pa<br>ny proxy.<br><b>ne: (<i>Please print.)</i></b> | rticipate in Hancock Regional Hospital's HealthConnec | ct |
| First Name<br>Date of Birth:<br>Email Address:               | Middle Initial                                                         | Last Name                                             |    |

(Please supply the name and email address of the person who will be using the patient portal on my behalf)

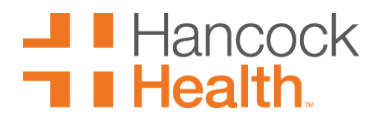

I understand that my proxy will have the same access and privileges that I have for the Patient Portal if applicable. I understand that this allows my proxy online access to my personal health information. My proxy will be able to view portions of my record that I am able to view. I also understand that additional information may be made available to my proxy through the patient portal as Hancock Regional Hospital continues to implement this product.

By signing this authorization, I am requesting Hancock Regional Hospital to give access to my proxy to utilize the patient portal. I understand that Hancock Regional Hospital will require my proxy to sign an acknowledgment and agree to Hancock Regional Hospital's policies and procedures for use of the patient portal.

This authorization is valid until revoked by me. I understand that a written request is necessary to revoke or cancel this authorization. However, I understand that my revocation will not be effective as to uses and/or disclosures already made in reliance upon this authorization. I realize that the information used and/or disclosed pursuant to this authorization may be subject to re-disclosure and no longer protected by federal privacy laws.

#### **Patient Acknowledgment**

Signature of Patient Date Portal User Acknowledgement

Signature of Portal User Date